## Оплату услуг «**FIBERNET**» можно проводить через **ЛЮБОЙ** терминал «Элекснет» - <u>http://www.elecsnet.spb.ru/</u>.

Для этого Вам необходимо узнать в абонентском отделе Ваш номер лицевого счёта.

Комиссия за приём платежей – 2%.

Зачисление – моментальное.

С «Записной книжкой» <u>http://www.elecsnet.ru/notebook/</u> процесс сильно упрощается. В неё так же можно занести коммунальные платежи, телефонию, банковские кредиты, страховые взносы, коммерческое телевидение, денежные переводы, штрафы и налоги, покупки в интернет-магазинах и т.д.

Открывать Записную книжку на терминале помимо логина и пароля можно так же БЕСКОНТАКТНОЙ картой:

- Транспортная карта (для проезда в метро, в городском транспорте, в пригородных поездах);
- Социальная карта;
- Банковская карта (с бесконтактным чипом).
- Карта Элекснет выдаётся БЕСПЛАТНО по адресу:

Лиговский пр. д. 270, офис 300, т. (812) 329-81-00.

**ВАЖНО!!!** При замене транспортной карты на новую необходимо сообщить об этом по телефону (812) 329-81-00 для снятия «привязки».

За пределами Ленинградской области оплату можно провести через «НПС» (Народная платёжная система), введя код Поставщика - 363 и свой номер лицевого счёта.

По вопросам получения бесконтактных карт, расположения терминалов и проведения платежей обращайтесь по телефонам службы технической поддержки: (812) 448-17-70, (812) 325-96-57.

## ИНСТУКЦИЯ ПО ПРОВЕДЕНИЮ ПЛАТЕЖА ЗА УСЛУГУ «FIBERNET» ДОСТУП В ИНТЕРНЕТ

1. Найдите терминал «Элекснет», нажмите любую кнопку или прикоснитесь к экрану.

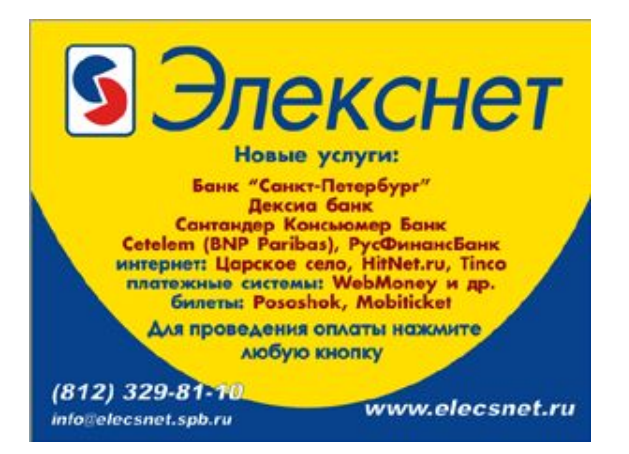

2. Выберите раздел «Интернет, TV, инструкция, платёжные системы, денежные переводы».

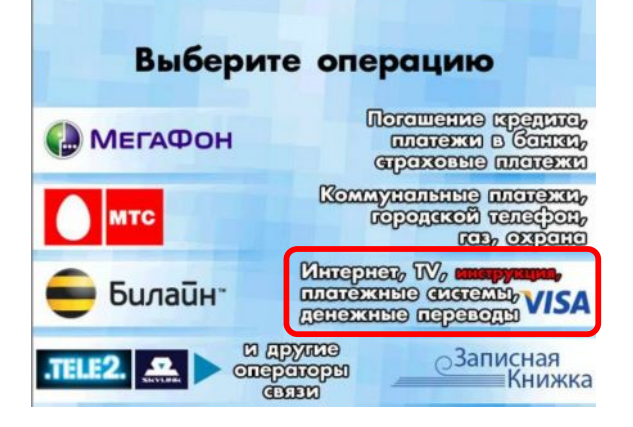

3. Выберите раздел «Интернет».

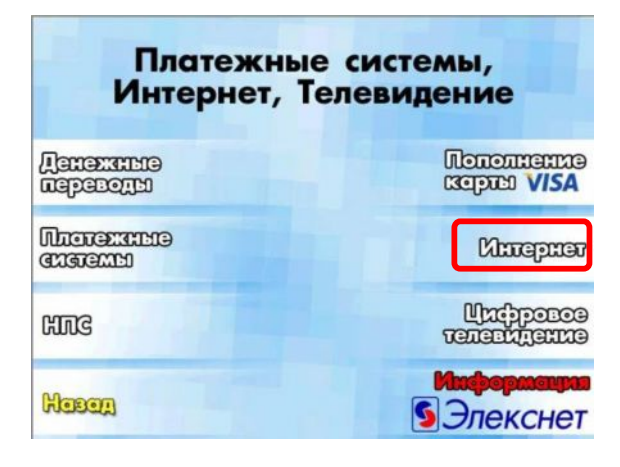

5. Выберите раздел с буквой «F».

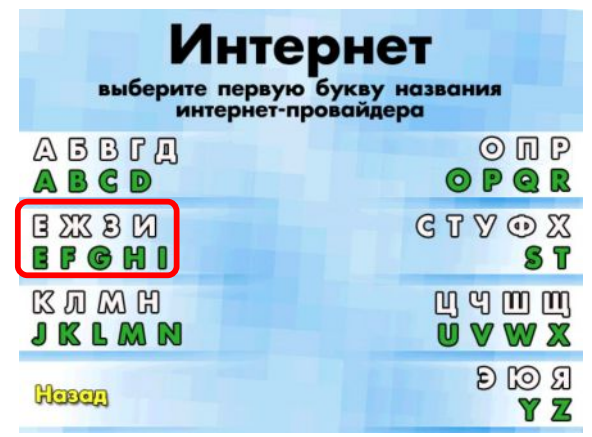

7. Введите номер лицевого счёта. Если обнаружили ошибку, нажмите кнопку

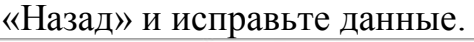

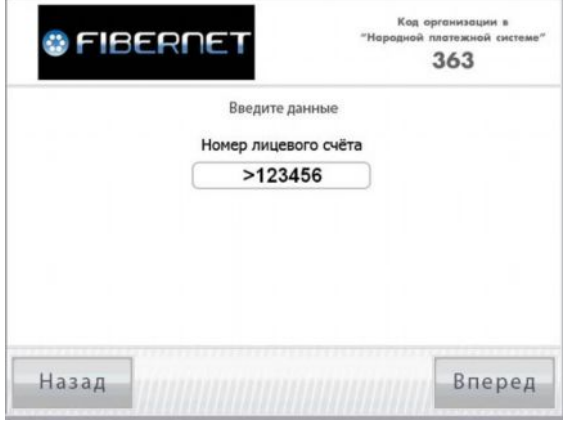

9. Прочтите предупреждение.

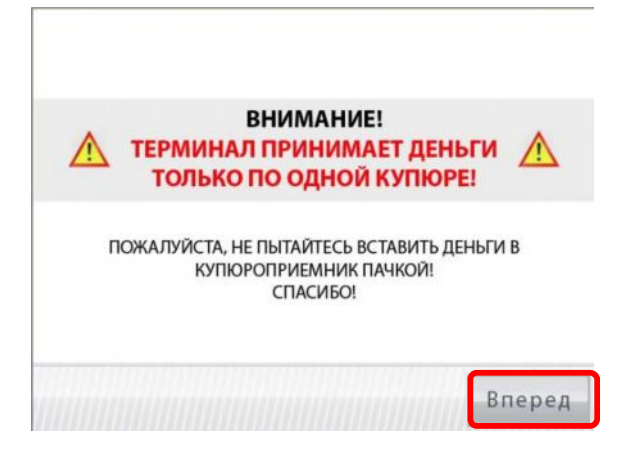

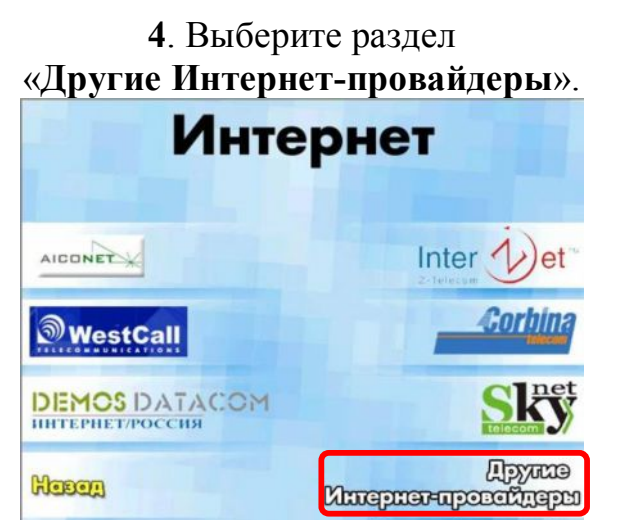

6. Выберете «FIBERNET». ВНИМАНИЕ! Вид экрана может меняться вместе со списком провайдеров.

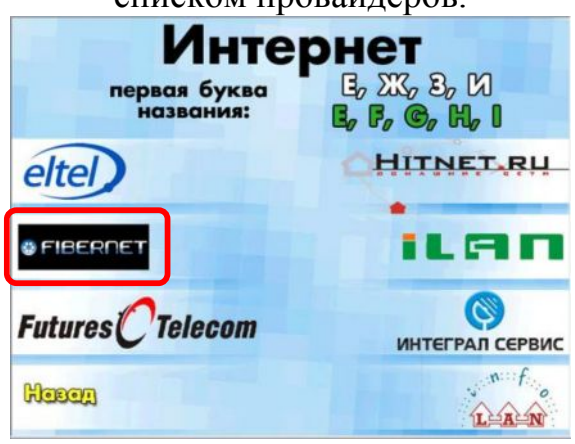

8. Проверьте введённые данные.

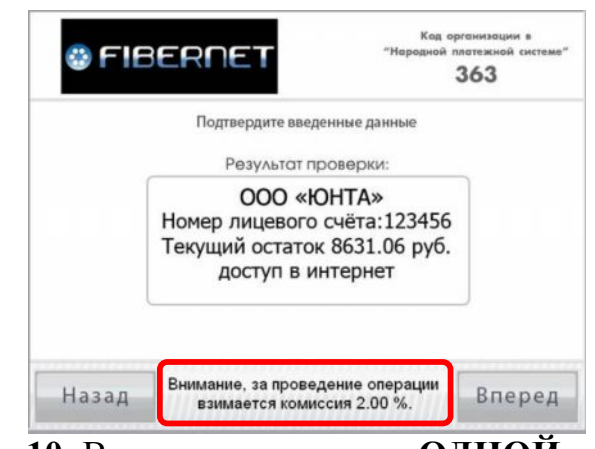

**10**. Вставьте купюры по **ОДНОЙ** в приёмник и нажмите кнопку «Оплатить».

| FIBERNET                                                        | Код организации в<br>"Народной платежной системе"<br>363 |
|-----------------------------------------------------------------|----------------------------------------------------------|
| 🛕 Терминал принимает                                            | деньги по <mark>одной</mark> купюре.                     |
| Номер лицевого счёта                                            | 123456                                                   |
| Tremep mitteoore evenu                                          |                                                          |
| Вставьте деньги в                                               | приёмник купюр                                           |
| Вставьте деньги в                                               | приёмник купюр                                           |
| ВСТАВЬТЕ ДЕНЬГИ В<br>Количество введенных<br>куптор<br>на сумму | Приёмник купюр<br>1<br>00.00 рублей.                     |

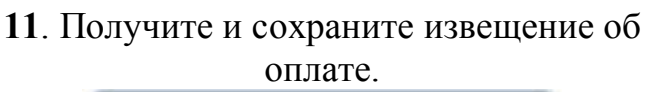

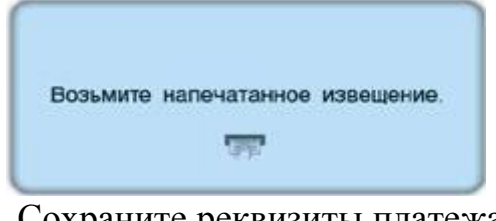

13. Сохраните реквизиты платежа в Записную книжку для последующего использования

| Записная<br>Книжк | a                 | <b>§</b> Элекснет                      |
|-------------------|-------------------|----------------------------------------|
| Сохранить пла     | теж в Записн      | іую книжку?                            |
|                   | Сохраняем         | ые реквизиты платежа                   |
| в новую подробнее | Оператој<br>Номе  | р: ООО «ЮНТА»<br>р договора:<br>123456 |
| Запис             | аная книжка — Ваш | е Отмена                               |

14. Введите логин и пароль.

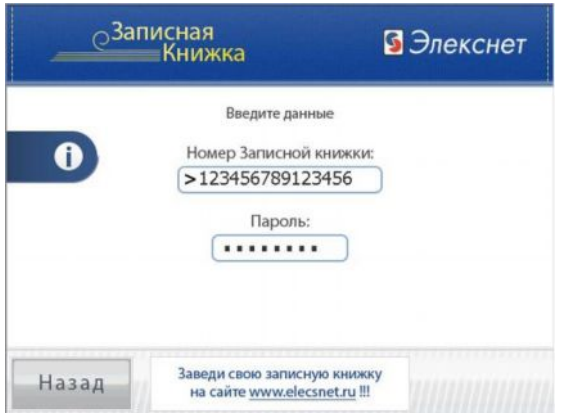

16. Сохранённый платёж в новой Записной

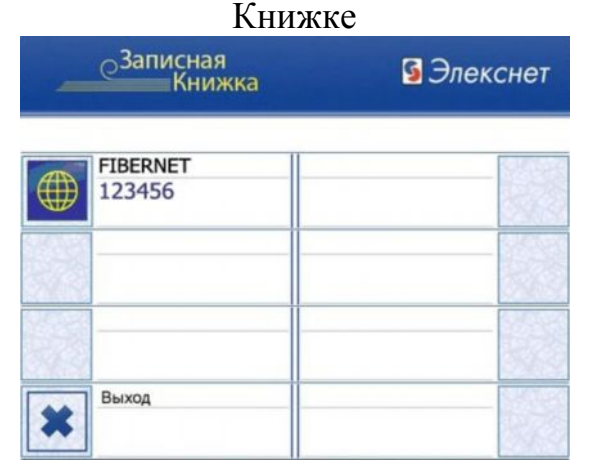

12. Образец извещения об оплате ЭЛЕКСНЕТ Извещение № 8285 Терминал № 100013931 Расположен по адресу: Лиговский проспект 270 Дата: 20/11/2009 Время: 10:51 «Народная платёжная система» Оплата: ООО «ЮНТА» Номер лицевого счёта: 123456 Принято 520 руб. 00 коп. Зачислено 509 руб. 60 коп. НДС в соответствии с НК РФ Комиссия 10 руб. 40 коп. Платёж через ООО «Расчётный Центр Финансового Дома». Лицензия ЦБ РФ 3309-К Спасибо! СПРАВКИ по тел.: (812) 325-96-57, 448-17-70 СПб, Лиговский пр. 270 офис 312 ССКОВСКИЙ инн 7707033412 Клиринговый центр Лицензия ЦБ РФ 3314-К 15. Новая Записная Книжка создана. -Записная Книжка 9 Элекснет

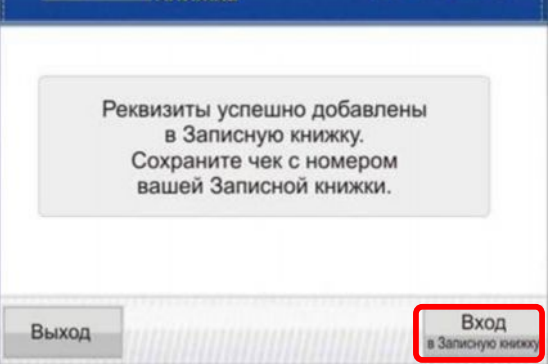

17. или в существующей.

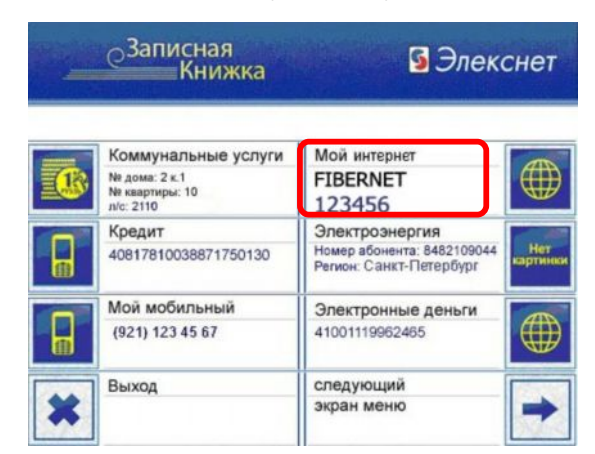

Также Вы можете создать Записную Книжку на сайте – <u>http://elecsnet.ru/notebook/create/site/</u> и добавлять услуги через сайт – <u>http://www.elecsnet.ru/notebook/create/addition/</u>.

## Инструкция по созданию Записной Книжки на сайте Элекснет.

1. На странице регистрации необходимо ввести номер Записной книжки, пароль и подтверждение пароля, контактный телефон и e-mail, для подтверждения регистрации нужно ввести защитный код. 2. Далее нужно выбрать регион, Интернет, в выпадающем списке – «FIBERNET», ввести свой номер лицевого счёта, заполнить поле «Заголовок» (в нашем случае «Мой интернет») и выбрать значок. Затем нажмите на кнопку «Добавить в меню».

| Регистрания Записной книжи                                                                                                    | 4                                                                                                    | Кни                                                                                                    | жка                                                                                                    | Э Элекснет                                                                                                    |
|----------------------------------------------------------------------------------------------------|----------------------------------------------------------------------------------------------------|----------------------------------------------------------------------------------------------------|----------------------------------------------------------------------------------------------------|----------------------------------------------------------------------------------------------------|
| Регистрация записной книжк                                                                                                    |                                                                                                    |                                                                                                    |                                                                                                    | THE AND THE AND THE AND THE AND THE AND THE AND THE AND THE AND THE AND THE AND THE AND THE AND THE AND THE AND                                                                                                    |
| Номер Записной книжки (б-16 цифр):<br>Рекомендуется использовать номер мобильного телефона)                                                                                                    | 0123456789123456                                                                                                    | Персональное меню История г                                                                                                    | патежей Настройчи и управление Личные да                                                                                                    | нные КАРТА "ЭЛЕКОНЕТ" Выход                                                                                                    |
| Пароль (4-8 цифры):                                                                                                    | •••••                                                                                                    |                                                                                                    |                                                                                                    |                                                                                                    |
| Повторите пароль (4-8 цифры):                                                                                                    | •••••                                                                                                    | Регион: Санкт-Петербург                                                                                                    | Раздел «Личные данны                                                                                                    | не» не заполнен                                                                                                    |
| E-Mail:                                                                                                    | I.Ivanov@mail.ru                                                                                                    |                                                                                                    |                                                                                                    |                                                                                                    |
|                                                                                                    |                                                                                                    | О Банки и кредиты                                                                                                    | Операторы связи Оплатежные системы                                                                                                    | О Коммунальные платежи                                                                                                    |
| Защита от автоматических регист                                                                                                    | раций                                                                                                    | Оденежные переводы                                                                                                    | О Страховые компании                                                                                                    | О Брокерское обслуживание                                                                                                    |
|                                                                                                    |                                                                                                    | О Пополнение карты VISA                                                                                                    | Телевидение ОТорговые сети                                                                                                    | O элекснет-Gate                                                                                                    |
|                                                                                                    | 164655                                                                                                    | - 100400                                                                                                    |                                                                                                    |                                                                                                    |
| 11                                                                                                    |                                                                                                    | Услуг                                                                                                    | a: FIBERNET                                                                                                    |                                                                                                    |
| число на картинке (о цифр): [                                                                                                    | 164655                                                                                                    | Номер лицевого счёт                                                                                                    | a: 123456                                                                                                    | 000 «ЮНТА»                                                                                                    |
|                                                                                                    |                                                                                                    | Заголово                                                                                                    | к: Мой интернет                                                                                                    | Комиссия: 2%.                                                                                                    |
| Courses                                                                                                    | Onumura                                                                                                    |                                                                                                    |                                                                                                    | Срок зачисления:                                                                                                    |
| Создать                                                                                                    | Отменить                                                                                                    | Значо                                                                                                    | a 📰 🜌 😂 🛒 🛄 🕮                                                                                                    | Piorierita/ibrio.                                                                                                    |
|                                                                                                    |                                                                                                    |                                                                                                    |                                                                                                    |                                                                                                    |
|                                                                                                    |                                                                                                    | Добавить в меню                                                                                                    |                                                                                                    |                                                                                                    |
|                                                                                                    |                                                                                                    | Обратите внимание, что на термина                                                                                                    | пе меню ограничено 18 пунктами.                                                                                                    |                                                                                                    |
|                                                                                                    |                                                                                                    | Если Вы не запрещали редактирова<br>Для изменения порядка услуг в мен                                                                                                    | ние меню с терминала, то один из пунктов занят к<br>но перетащите их мышкой и нажмите кнопку «Сох                                                                                                    | кнопкой «Настройки».<br>ранить сортировку».                                                                                                    |
|                                                                                                    |                                                                                                    |                                                                                                    |                                                                                                    |                                                                                                    |
|                                                                                                    |                                                                                                    |                                                                                                    |                                                                                                    |                                                                                                    |
|                                                                                                    | <u>`</u>                                                                                                    | Ваше персональное меню пока                                                                                                    | не сформировано                                                                                                    |                                                                                                    |
| 3. В Вашей новой Записной Книжн<br>оплаты услуг «FIBERN                                                                                                    | ке создана запись<br>NET».                                                                                                    | Ваше персональное меню пока                                                                                                    | не сформировано<br>ЛИ В УЖСЕ СУЩЕСТВУЮТ                                                                                                    | щей.                                                                                                    |
| 3. В Вашей новой Записной Книжк<br>оплаты услуг «FIBERN<br>Записная                                                                                                    | ке создана запись<br>NET».                                                                                                    | Ваше персональное меню пока<br>4. и                                                                                                    | не сформировано<br>ЛИ В УЭКСЕ СУЩЕСТВУЮТ<br>уга: Выберите                                                                                                    | щей.                                                                                                    |
| 3. В Вашей новой Записной Книжк<br>оплаты услуг «FIBERN<br>Записная<br>Книжка                                                                                                    | ке создана запись<br>NET».<br>Элекснет                                                                                                    | Ваше персональное меню пока<br>4. и<br>Усл<br>Заголо                                                                                                    | не сформировано<br>ЛИ В УЖСЕ СУЩЕСТВУЮ<br>уга: Выберите<br>вок:                                                                                                    | щей.                                                                                                    |
| В. В Вашей новой Записной Книжк<br>оплаты услуг «FIBERN<br>Записная<br>Книжка                                                                                                    | ке создана запись<br>NET».<br>I Элекснет                                                                                                    | Ваше персональное меню пока<br>4. и<br>Усл<br>Заголо                                                                                                    | не сформировано<br>ЛИ В УЖСЕ СУЩЕСТВУЮ<br>уга:<br>вок:                                                                                                    | щей.                                                                                                    |
| 3. В Вашей новой Записной Книжк<br>оплаты услуг «FIBERN<br>Записная<br>Книжка<br>Персональное менер история платежей Настройки и утравление Личеная                                                                                                    | ке создана запись<br>NET».<br>Элекснет<br>амные карта Элекснет выха                                                                                                    | Ваше персональное меню пока<br>4. и<br>Усл<br>Заголо<br>Зна                                                                                                    | не сформировано<br>ЛИ В УЖСЕ СУЩЕСТВУЮТ<br>уга: Выберите<br>вок:<br>чок: Е                                                                                                    | щей.                                                                                                    |
| 3. В Вашей новой Записной Книжк<br>оплаты услуг «FIBERN<br>Записная<br>Книжка<br>Персональное менео История платехей Настройои и угравление Личная                                                                                                    | се создана запись<br>NET».<br>Элекснет<br>ранные карта "элекснет" выход                                                                                                    | Ваше персональное меню пока<br>4. и<br>Усл<br>Заголо<br>Зна                                                                                                    | не сформировано<br>ЛИ В УЖСЕ СУЩЕСТВУЮЛ<br>уга:<br>выберите<br>вок:<br>нок: Нет П То Т                                                                                                    | щей.                                                                                                    |
| 3. В Вашей новой Записной Книжка<br>оплаты услуг «FIBERN<br>Записная<br>Книжка<br>Персональное меню История платежей Настройом и угравление<br>Личные да<br>Регион: Все                                                                                                    | се создана запись<br>NET».<br>Элекснет<br>ражные карта "элекснет" выход                                                                                                    | Ваше персональное меню пока<br>4. и<br>Усл<br>Заголо<br>Зна<br>Добавить в меню                                                                                                    | не сформировано<br>ЛИ В УЖСЕ СУЩЕСТВУЮЛ<br>уга:<br>выберите<br>вок:<br>нок: Нет П То Т                                                                                                    | щей.                                                                                                    |
| 3. В Вашей новой Записной Книжк<br>оплаты услуг «FIBERN<br>Записная<br>Книжка<br>Персональное менео История платежей Настройки и утравление Личние да<br>Регион: Все                                                                                                    | се создана запись<br>NET».<br>Элекснет<br>занье карта "элекснет" выход                                                                                                    | Ваше персональное меню пока<br>4. и<br>Усл<br>Заголо<br>Зна<br>Обратите вимнаме, что на теричина<br>Обратите вимнаме, что на теричина                                                                                                    | не сформировано<br>ЛИ В УЖСЕ СУЩЕСТВУЮЛ<br>уга:<br>вок:<br>нок: Нет П Торингани,<br>не менно ограничено 18 лунстами.<br>нее менно ограничено 18 лунстами.                                                                                                    | щей.                                                                                                    |
| 3. В Вашей новой Записной Книжка<br>оплаты услуг «FIBERN<br>Записная<br>Книжка<br>Персональное менео История платежей Настройки и утравление Личные да<br>Регион: Все Ваздел «Пичные да<br>Сператоры сеязи Сплатежные систе                                                                                                    | ке создана запись<br>NET».<br>Элекснет<br>Элекснет высод<br>ничые: не заполнен<br>чы Скончунальные платежи                                                                                                    | Ваше персональное меню пока<br>4. и<br>Усл<br>Заголо<br>Зна<br>Обратите вничание, что на термена<br>Для наменения порядка услуг в мен                                                                                                    | не сформировано<br>ли в ужсе существуют<br>уга:выберите<br>вок:<br>нок: Нет Сорминана, то адин из лунктов занят<br>но перетаците их мышкой и нажните инолку «Сол                                                                                                    | ицей.<br>мотной «Настройнат».<br>кранить сортировну».                                                                                                    |
| 3. В Вашей новой Записной Книжка<br>оплаты услуг «FIBERN<br>Записная<br>Книжка<br>Персональное менео История платежей Настройки и утравление Личные да<br>Регион: Все Ваздел «Личные да<br>Сператоры связи Сплатежные систе<br>Сденежные переводы Сиграторы связи Сплатежные систе                                                                                                    | але создана запись<br>NET».<br>Элекснет<br>аленье карта "элекснет" выход<br>инные: не заполнен<br>карта "с Конмунальные платежи<br>им С Конмунальные платежи<br>им С Брокерское обслуживание                                                                                                    | Ваше персональное меню пока<br>4. ш<br>Усл<br>Заголо<br>Зна<br>Обратите вичнание, что на терична<br>Собратите вичнание, что на терична<br>Для наченения порядка услуг в мен<br>Значкок Заголовок                                                                                                    | не сформировано<br>ли в уже существуют<br>уга:Выберите<br>вок:<br>нок:                                                                                                    | ицей.<br>м<br>молной «Настройня».<br>кранить сортировну».                                                                                                    |
| В. В Вашей новой Записной Книжка<br>оплаты услуг «FIBERN<br>Записная<br>Книжка<br>Персональное меню история платежей Настройон и угравление личние<br>все Ванки и кредиты Соператоры связи Сплатежные систе<br>Сванки и кредиты Соператоры связи Сплатежные систе<br>Сванки и кредиты Соператоры связи Сплатежные систе<br>Сванки и кредиты Соператоры связи Сплатежные систе<br>Спополнение карты VISA Стелевидение Сторговые сети                                                                                                    | але создана запись<br>NET».<br>С Элекснет<br>разные карта "Элекснет" Выход<br>разные карта "Элекснет" Выход<br>нимер не заполнен<br>ним С Конмунальные платежи<br>ним С Конмунальные платежи<br>ним С Брокерское обслуживание<br>С Элекснет-Gate                                                                                                    | Ваше персональное меню пока<br>4. и<br>Усл<br>Заголо<br>Зна<br>Обратите вичнание, что на терична<br>Обратите вичнание, что на терична<br>Для наченения порядка услуг в мен<br>Злачсок Заголовок<br>Мобильный                                                                                                    | не сформировано<br>ЛИ В УЭКСЕ СУЩЕСТИВУЮЛ<br>уга:Выберите<br>вок:<br>нок: Нет В Ферерисание<br>нок: Нет В Ферерисание<br>на меню ограничено 18 пунктеми.<br>нее меню с терминала, то один на пунктое занят<br>но ператаците их мышкой и нажните кнопку «Со<br>Процайдер услуг<br>Мегафон                                                                                                    | ицей.<br>моопной «настройня».<br>кранить сартировну».<br>Идентифи<br>(921) 123-45-67                                                                                                    |
| 3. В Вашей новой Записной Книжк<br>оплаты услуг «FIBERN<br>Записная<br>Книжка<br>Персональное менео История платежей Настройки и угравление Личние ла<br>Соператоры связи Сплатежные систе<br>Саенежные переводы Синтернет Страховые компан<br>Спололнение карты VISA Стелевидение Сторговые сети<br>Спрочее                                                                                                    | ке создана запись<br>NET».<br>Элекснет<br>аленье карта "элекснет" выха<br>нимаети с брокерское обслуживание<br>С элекснет-Gate                                                                                                    | Ваше персональное меню пока<br>4. и<br>Усл.<br>Заголо<br>Зна<br>Добавить в меню<br>Обратите винению, ито на термны<br>Соля вы не запрощали редактирова<br>Для наченнымя порядка услуг в нен<br>Значок Заголовок<br>В Мобильный                                                                                                    | не сформировано<br>ЛИ В УЖСЕ СУЩЕСТВУЮЛ<br>уга:Выберите<br>вок:<br>нок: нет выберите<br>нок: нет выберите<br>ине монко страничено 19 пунктами.<br>не монко с терминиал, то один на пунктов занит<br>ине монко с терминиал, то один на пунктов занит<br>ине монко с терминиал, то один на пунктов занит<br>ине монко с терминиал, то один на пунктов занит<br>ине монко с терминиал, то один на пунктов занит<br>ине монко с терминиал, то один на пунктов занит<br>ине монко с терминиалов и назминта киолику «Со<br>Провайдер услуг<br>Мегафон<br>Северо-Западный Телеком СПб                                                                                                    | ицей.<br>компкой «Настройная».<br>кранить сортировну».<br>Идентифи<br>(921) 123-45-67<br>(812) 123-45-67                                                                                                    |
| 3. В Вашей новой Записной Книжка<br>оплаты услуг «FIBERN<br>Записная<br>Книжка<br>Персональное меню История платежей Настройи и угравление<br>История платежей Настройи и угравление личение<br>Все Раздел «Пичение да<br>Сператоры связи Сплатежные систек<br>Сванки и кредиты Соператоры связи Сплатежные систек<br>Сванки и кредиты Соператоры связи Сплатежные систек<br>Сванки и кредиты Соператоры связи Сплатежные систек<br>Спополнение карты VISA Стелевидение Сторговые сети<br>Спрочее                                                                                                    | се создана запись<br>NET».<br>СЭлекснет<br>аданые КАРТА "ЭЛЕКСНЕТ" Выход<br>инные: на заполнен<br>ини Сконмунальные платежи<br>ини Сконмунальные платежи<br>и Сконмунальные платежи<br>и Сконмунальные платежи<br>и Сконмунальные пратежи<br>и Сконмунальные платежи<br>и Сконмунальные пратежи<br>и Сконмунальные сконмунальные сконмунальные пратежи<br>и Сконмунальные сконмунальные сконмуна сконмунальные сконмуные                            | Ваше персональное меню пока<br>4. ш<br>Усл<br>Заголо<br>Зна<br>Обратите виенание, что на терична<br>Собратите виенание, что на терична<br>Собратите виенание порядка услуг в мен<br>Значок Заголовок<br>Для наченнымя порядка услуг в мен<br>Значок Заголовок<br>Для наченнымя порядка услуг в мен                                                                                                    | не сформировано<br>ли в ужсе существуют<br>уга:                                                                                                    | ицей.<br>моопной «настройня».<br>яранить сартировну».<br>Удентифи<br>(921) 123-45-67<br>(812) 123-45-67<br>Лицевой счёт: 1234                                                                                            |
| 3. В Вашей новой Записной Книжка<br>оплаты услуг «FIBERN<br>Записная<br>Книжка<br>Персональное менео История платежей Настройия и угравление Личние А<br>Книжка<br>Персональное менео История платежей Настройия и угравление Личние А<br>Савнои и кредиты<br>Савнои и кредиты<br>Савнои савнои и кредиты<br>Савнои савнои савнои | се создана запись<br>NET».<br>Элекснет<br>аленье карта "элекснет" выход<br>нимет с коммунальные платехси<br>им с Коммунальные платехси<br>им с Брокерское обслуживание<br>с элекснет-Gate                                                                                                    | Ваше персональное меню пока<br>4. и<br>Усл<br>Заголо<br>Зна<br>Собавить в меню<br>Соля вы не запряцан родантирова<br>Для изменения порядка услуг в мен<br>Значок<br>Вы не запряцали родантирова<br>Для изменения порядка услуг в мен<br>Значок<br>Вы не запряцали родантирова<br>Для изменения порядка услуг в мен<br>Значок<br>Вы во запряца и слуга<br>Соля вы ме запряца и слуг в мен<br>Соля вы ме запряца и слуг в мен<br>Соля вы менания порядка услуг в мен<br>Соля вы менания порядка услуг в менания слуг в менания<br>Соля вы менания порядка услуг в менания слуг в менания<br>Соля вы менания порядка услуг в менания слуг в менания<br>Соля вы менания порядка услуг в менания слуг в менания                                                                                                    | не сформировано<br>ЛИ В УЭКСЕ СУЩЕСТИВУЮЛ<br>уга: Выберите<br>вок:<br>нок: Нет В Териналон<br>нок: Нет В Териналон<br>наконо стариничано 18 пунктами.<br>не менно с тариничал, то один из пунктов занит<br>ко перетацияте их мышкой и нахмите кнопку «Со<br>Процьёдер услуг<br>Мегафон<br>Северо-Западный Телеком СПб<br>ЖКУ (ГУП ВЦКП, С-Петербург)<br>С-3 Телеком СПб (Ростепенон)                                                                                                    | ицей.<br>коопной «Настройнет».<br>кранить сортировну».<br>Идентифи<br>(921) 123-45-67<br>(812) 123-45-67<br>Лицевой счёт: 1234<br>(812) 123-45-67                                                                        |
| 3. В Вашей новой Записной Книжка<br>оплаты услуг « FIBERN<br>Записная<br>Книжка<br>Персональное менео История платежей Настройки и угравление Личние ла<br>Сванки и кредиты Соператоры связи Сплатежные систе<br>Сденежные переводы Синтернет Страховые компан<br>Спополнение карты VISA Стелевидение Сторговые сети<br>Спрочее                                                                                                    | се создана запись<br>NET».<br>Элекснет<br>аленье карта "элекснет" выход<br>нимети с конмунальные платежи<br>им С Конмунальные платежи<br>им С Конмунальные платежи<br>им С | Ваше персональное меню пока<br>4. и<br>Усл<br>Заголо<br>Зна<br>Фобавить в меню<br>Обратите вичение, что на терояна<br>Обратите виченения<br>Для изменения порядка услуг в мен<br>Значок Заголовок<br>Для изменения порядка услуг в мен<br>Значок Заголовок<br>С Вастоловок<br>С Вастоловок<br>С Вастоловок<br>С С С С С С С С С С С С С С С С С С С                                                                                                     | не сформировано<br>ЛИ В УЖСЕ СУЩЕСТВУЮЛ<br>уга: Выберите<br>вок:<br>нок: нет выберите<br>ко перетаците из пунктами.<br>не мено отраничено 18 пунктами.<br>не мено отраничено 18 пунктами.<br>не мено отраниции и мено и мено и ме | ицей.<br>можлиой «Настройнет».<br>кранить сортировну».<br>Удентифия<br>(921) 123-45-67<br>(812) 123-45-67<br>Лицевой счёт: 1234<br>(812) 123-45-67                                                                       |
| 3. В Вашей новой Записной Книжка<br>оплаты услуг « FIBERN<br>Записная<br>Книжка<br>Персональное менео история платежей настройки и угравление личние да<br>С Банки и кредиты<br>Соператоры связи С Платежные систе<br>С денежные переводы<br>С Пополнение карты VISA С Телевидение<br>С Пополнение карты VISA С Телевидение<br>С Порочее<br>Услуга:<br>Выберите<br>Заголовок:                                                                                                    | ались<br>NET».<br>Элекснет<br>ались<br>Элекснет<br>выход<br>ничые: Карта "Элекснет" выход<br>ничые: Карнаунальные платежи<br>нич<br>С Брокерское обслуживание<br>С Элекснет-Gate                                                                                                    | Ваше персональное меню пока<br>4. ш<br>Усл<br>Заголо<br>Зна<br>Обратите вменено<br>Обратите вменено<br>Обратите вменено<br>Для наменения порядка услуг в мене<br>Значок Заголовок<br>В Мобильный<br>В Домашний тел.<br>Кварплата<br>В Междугородний<br>Английский язык                                                                                                    | не сформировано<br>ЛШ В УЭНСЕ СУЩЕСТИВУЮЛ<br>уга:Выберите<br>вок:<br>нок:<br>нок:<br>не мено отраничено 18 пунктами.<br>не мено о терминала, то адин из пунктов занят<br>но перетаците их мышкой и нажните иногку «Со:<br>Проваёдер услуг<br>Мегафон<br>Северо-Западный Телеком СПб<br>ЖКУ (ГУП ВЦКП, С-Петербург)<br>С-3 Телеком СПб (Ростелеком)<br>Народная платёжная система                                                                                                    | ицей.<br>моюлюй «Настройног».<br>кранить сортировку».<br>Улентифи<br>(921) 123-45-67<br>(812) 123-45-67<br>Лицевой счёт: 1234<br>(812) 123-45-67<br>Код получателя: 70                                                   |
| 3. В Вашей новой Записной Книжк<br>оплаты услуг « FIBERN<br>Записная<br>Книжка<br>Персональное менео История платежей Настройки и угравление Личние ла<br>Совенки и кредиты<br>Соператоры связи<br>Спополнение карты VISA Спереторы связи<br>Спополнение карты VISA Стелевидение<br>Споровые компан<br>Споровые сети<br>Споровые сети<br>Споровые сети<br>Заголовок:<br>Значок:                                                                                                    | се создана запись<br>NET.».<br>СЭлекснет<br>аданые карта "Элекснет" выход<br>инные не заполнон<br>ини Сконнунальные платехи:<br>ини Сконнунальные платехи:<br>ини Сконнун Сконнун Сконнун и ини Сконнун Сконнун и ини сконную и ини сконную и ини сконную и ини сконную и ини сконную и ини сконную и ини сконную и ини сконную и ин                 | Ваше персональное меню пока<br>4. ш<br>Усл<br>Заголо<br>Зна<br>Собавить в меню<br>Обратите вменание, что на термена<br>Собратите в меню<br>Обратите в меню<br>Собратите в меню<br>Собратите в мено<br>Собратите в меню<br>Собратите в мено<br>Собратите в мено<br>Собратите в мено<br>Собратите в мено<br>Собратите собратите в мено<br>Собратите собратите в мено<br>Собратите собратите в мено<br>Собратите в мено<br>Собратите собратите в мено<br>Собратите в мено<br>Собратите в мено<br>Собратите в мено<br>Собратите в мено<br>Собратите собратите в мено<br>Собратите в мено<br>Собратите в мено<br>Собратите в мено<br>Собратите в мено<br>Собратите в мено<br>Собратите в мено<br>Собратите в мено<br>Собратите в мено<br>Собратите в мено<br>Собратите в мено<br>Собратите в мено<br>Собратите в мено<br>Собратите в мено<br>Собратите собратите в мено<br>Собратите собратите собратите собратите в мено<br>Собра | не сформировано<br>ли в ужсе существуют<br>уга:                                                                                                    | ицей.<br>моопной «Настройния».<br>конть сертировну».<br>Удентифи<br>(921) 123-45-67<br>(812) 123-45-67<br>(812) 123-45-67<br>Лицевой счёт: 1234<br>(812) 123-45-67<br>Код получателя: 70<br>ТСЖ/ЖСК № 12345              |
| 3. В Вашей новой Записной Книжн<br>оплаты услуг « FIBERN<br>Записная<br>Книжка<br>Персональное меню история платежей настройом и угравление Личное<br>менон: Все Раздел «Личное Личное личное<br>Саних и кредиты Олераторы связи Сплатежные систе<br>Санихные переводы Синтернет Страховые компан<br>Спополнение карты VISA Стелевидение<br>Страховые компан<br>Споромее<br>Услуга: Выберите<br>Заголовок:<br>Эначок:                                                                                                    | ак создана запись<br>NET».<br>С Элекснет<br>ма Скончунальные платехи<br>нимее не заполнен<br>ма Скончунальные платехи<br>ма Скончунальные платехи<br>ма Скончунальные платехи<br>ма Скончунальные платехи<br>элекснет-Gate                                                                                                    | Ваше персональное меню пока<br>4. ш<br>Усл<br>Заголо<br>Зна<br>Собавить в меню<br>Обратите виченания<br>Собратите виченания<br>Со                                  | не сформировано<br>ЛШ В УЭКСЕ СУЩЕСТИВУЮЛ<br>уга:Выберите<br>вок:<br>нок: Нет В Ф. С. С. С. С. С. С. С. С. С. С. С. С. С.                                                                                                    | ицей.<br>кооптной «Настройнать.<br>кранить сортировнув.<br>Илентифи<br>(921) 123-45-67<br>(812) 123-45-67<br>(812) 123-45-67<br>Лицевой счёт: 1234<br>(812) 123-45-67<br>Код получателя: 70<br>ТСЖ/ЖСК № 12345<br>123456 |
| 3. В Вашей новой Записной Книжка<br>оплаты услуг « FIBERN<br>Записная<br>Книжка<br>Персональное меню История платежей Настройон и угравление Личние ла<br>Регион: Все Раздел «Личние ла<br>Сараковые компан<br>Сараковые компан                         | а создана запись<br>NET.».<br>Элекснет.<br>а данье КАРТА "ЭЛЕКСНЕТ" Выход<br>В данье КАРТА "ЭЛЕКСНЕТ" Выход<br>В данье КАРТА "ЭЛЕКСНЕТ" В данье КАРТА "В данье КАРТА "В данье                                                                             | Ваше персональное меню пока<br>4. ш<br>Усл<br>Заголо<br>Зна<br>Собавить в меню<br>Обратите вимение, что на термены<br>Собратите вимение, что на термены<br>Собратите вимение, что на термены<br>Собратите в меню<br>Собратите в меню<br>Собратите вимение, что на термены<br>Собратите в меню<br>Собратите в меню<br>Собратите в меню<br>Для наченения порядка услуг в мен<br>Зисичок Заголовок<br>В Мобильный<br>В Домашний тел.<br>Собратите в меню<br>В Мобильный<br>В Домашний тел.<br>Собратите в меню<br>В Междугородний<br>В Английский язык<br>Аренда павильон<br>Оплата игр                                                                                                    | не сформировано<br>ЛШ В УЭНСЕ СУЩЕСТИВУЮЛ<br>уга:Выберите<br>вок:<br>                                                                                                    | ицей.<br>моклакой «Настройног».<br>кранить сортировнуз.<br>Улентифи<br>(921) 123-45-67<br>(812) 123-45-67<br>(812) 123-45-67<br>Код получателя: 70<br>ТСЖ/ЖСК № 12345<br>123456<br>123456                                |

В Записную книжку <u>http://www.elecsnet.ru/notebook/</u> так же можно занести коммунальные платежи, телефонию, банковские кредиты, страховые взносы, коммерческое телевидение, денежные переводы, штрафы и налоги, покупки в интернет-магазинах и т.д.